## Handleiding voor versturen van grote bestanden m.b.v. FileCap

Tot voor kort was het niet mogelijk om bestanden groter dan 20 MB via de mail te versturen. Om dit toch voor elkaar te krijgen werd er uitgeweken naar oplossingen zoals WeTransfer, etc.

Vanaf nu is het mogelijk om met Outlook grote bestanden direct zonder omwegen en op een veilige manier veilig naar iemand anders te versturen. Dit is mogelijk gemaakt door de implementatie van FileCap.

Het versturen van een groot bestand gaat zoals je dat bent gewend. Stel een mailtje op en voeg de bijlage toe.

| n 🖬 🔊                                                               | ८ ० ४ ∣इ                                                                 |                               |                                         |                                                                                                |                                                                                             |                              |                                                                          |
|---------------------------------------------------------------------|--------------------------------------------------------------------------|-------------------------------|-----------------------------------------|------------------------------------------------------------------------------------------------|---------------------------------------------------------------------------------------------|------------------------------|--------------------------------------------------------------------------|
| Bestand                                                             | Bericht Invoege                                                          | n Opties Te                   | kst opmaken Contro                      | leren                                                                                          |                                                                                             |                              |                                                                          |
| Plakken 🥩                                                           | Calibri (Hoofdtek v<br>B I U ∷⊟<br>aby v A v E<br>Basiste                | ×11 × A* A*<br>×Ⅲ× 篇譯<br>書書 型 | Adresboek Namen<br>controleren<br>Namen | <ul> <li>Bestand</li> <li>Item bijvoegen *</li> <li>Handtekening *</li> <li>Opnemen</li> </ul> | <ul> <li>Opvolgen *</li> <li>Hoge urgentie</li> <li>Lage urgentie</li> <li>Codes</li> </ul> | Q<br>In-/uitzoomen<br>Zoomen | Versturen met FileCap Gebruik een wachtwoord F lemand uitnodigen FileCap |
| ≥6 Dit e-mai                                                        | ilbericht kan niet wor                                                   | den geaccepteerd do           | or het postvak voor Over.               | zet, M. 🗙 omdat het te                                                                         | groot is.                                                                                   |                              |                                                                          |
| <br>Verzenden                                                       | CC                                                                       | Overzet, M.;                  |                                         |                                                                                                |                                                                                             |                              |                                                                          |
|                                                                     | Onderwerp: N                                                             | Mail met grote bijlage        |                                         |                                                                                                |                                                                                             |                              |                                                                          |
|                                                                     | Bijgevoegd: 🖌                                                            | 50MB.zip (50 MB)              |                                         |                                                                                                |                                                                                             |                              |                                                                          |
| Overzet,<br>Systeem<br>Email: m<br>Phone: +<br>Fax: 059<br>DISCLAII | M.<br>beheerder<br>.overzet@gemcc.n<br>31 596 691234<br>6-69 1101<br>MER | 1                             |                                         |                                                                                                |                                                                                             |                              | ka<br>▲<br>≡                                                             |
| 🔥 Wind                                                              | dows Desktop Search                                                      | h is niet beschikbaar.        |                                         |                                                                                                |                                                                                             |                              | _<br>▼                                                                   |

De melding "Dit e-mailbericht kan niet worden geaccepteerd door het postvak omdat het te groot is." kan worden genegeerd. Nadat op "Verzenden" is geklikt, wordt de bijlage in de e-mail vervangen door een linkje en wordt de bijlage op een aparte server opgeslagen. Zie onderstaande afbeelding.

| 월 <b>] 등                                   </b>                                                                                                    | Mail met grote bijlage - Bericht (H | ſML)                                                                         |                    | - • ×                                                            |
|----------------------------------------------------------------------------------------------------|-------------------------------------|------------------------------------------------------------------------------|--------------------|------------------------------------------------------------------|
| Bestand Bericht Invoegen Opties Tekst opmake                                                                                                    |                                     |                                                                              |                    | ^ <b>⊘</b>                                                       |
| Times New Roma + 12 + A A A<br>B X U Ⅲ→ Ⅲ→ Ⅲ # 課<br>Plaken → → ▲ · ■ ■ ■ →                                                                                                    | Namen<br>controleren<br>Namen       | <ul> <li>Opvolgen ×</li> <li>Hoge urgentie</li> <li>Lage urgentie</li> </ul> | Q<br>In-/uitzoomen | Versturen met FileCap Gebruik een wachtwoord Filemand uitnodigen |
| Aan         Overzet. M.           Verzenden         CC           Onderwerp:         Mail met grote bijlage           Open de onderstaande link om de bestanden t         https://FileCap.gemcc.nl/FileCap/download.isp?id=pYK | <b>F</b> FileCa                     | ıp°                                                                          |                    | is<br>                                                           |
| Overzet, M.<br>Systembeheerder<br>Email: m.overzet@gemcc.nl<br>Phone: +3 1596 691234<br>Fax: 0596-69 1101                                                                                                    | bestanden aan h<br>versturen        | ət                                                                           |                    |                                                                  |
| DISCLAIMER                                                                                                    | 86%                                 |                                                                              |                    |                                                                  |

De ontvanger ontvangt vervolgens de opgestelde e-mail met daarin een hyperlink.

| 1234<br>Bestand Berich                                                                                                    | j j⊽<br>t                                                        | Mail met gro                                                     | ite bijlage - Bericht (H | HTML)                                                    |                      | – – ×                        | ? |  |
|----------------------------------------------------------------------------------------------------|------------------------------------------------------------------|------------------------------------------------------------------|--------------------------|----------------------------------------------------------|----------------------|------------------------------|---|--|
| B H<br>S Verwijderen<br>Verwijderen                                                                                                    | G Beantwoorden<br>a Allen beantwoorden<br>boorsturen<br>Reageren | Mail DDG<br>→ Aan manager<br>→ E-mail aan team<br>Snelle stappen | Verplaatsen              | Markeren als ongelezen Categoriseren *  Opvolgen * Codes | Vertalen<br>Bewerken | Q<br>In-/uitzoomen<br>Zoomen |   |  |
| Verwijderen         Reageren         Snelle stappen         Verplaatsen         Codes         Bewerken         Zoomen           Van:         Overzet, M.         Verzonden:         di 22-7-2014 16:24           An:         Overzet, M.         Verzonden:         di 22-7-2014 16:24           CG         Onderwerp:         Mail met grote bijlage         di 22-7-2014 16:24           Open de onderstande link om de bestanden te downloaden         die         die         die |                                                                  |                                                                  |                          |                                                          |                      |                              |   |  |
| Overzet, M.<br>Systeembehee                                                                                                    | rder                                                             |                                                                  |                          | u                                                        |                      |                              |   |  |
| Email: m.overz<br>Phone: +31 59<br>Fax: 0596-69 1<br>DISCLAIMER                                                                                                    | ret@gemcc.nl<br>6 691234<br>101                                  |                                                                  |                          |                                                          |                      |                              |   |  |
|                                                                                                    |                                                                  |                                                                  |                          |                                                          |                      | 2                            | • |  |

De bijlage kan worden gedownload door op de blauwe link te klikken. Hiervoor wordt Internet Explorer opgestart en wordt een pagina getoond met de mogelijkheid om de bijlage(n) als zipbestand of als losse bestand(en) te downloaden.

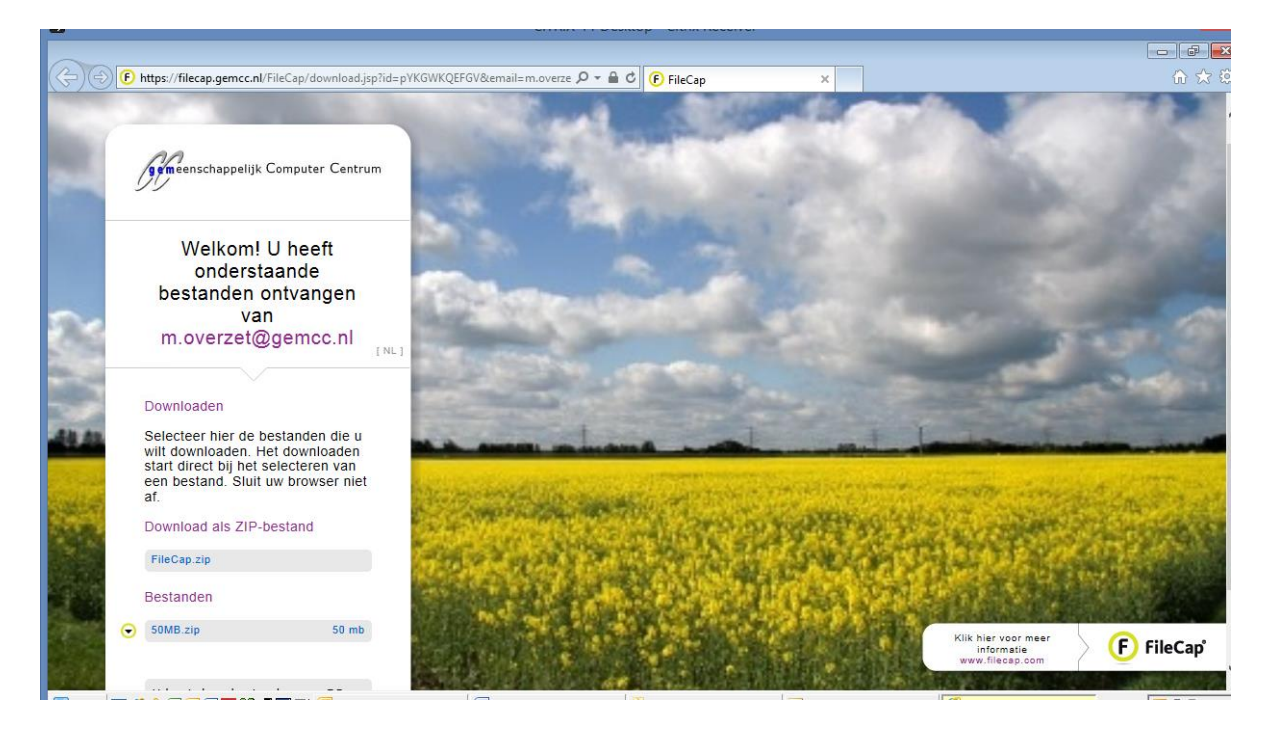

Indien je van buiten de organisatie een grote bijlage verwacht, kun je die persoon een "uitnodiging" versturen zodat hij of zij de bijlage(n) naar onze FileCap server kan uploaden. Na het uploaden krijg je een mailtje met de mogelijkheid om de grote bijlage te downloaden.

Het versturen van de uitnodiging gaat als volgt:

| 🔹 🛛 🏷 🔹 👘 Uitnodiging om bestanden te sturen - Bericht (HTML) 💶 🗖 🗙                                                                            |                                                                            |                                       |                                         |                                           |       |                                                                     |  |  |  |
|----------------------------------------------------------------------------------------------------|----------------------------------------------------------------------------|---------------------------------------|-----------------------------------------|-------------------------------------------|-------|---------------------------------------------------------------------|--|--|--|
| Bestand                                                                                                    | Bestand Bericht Invoegen Opties Tekst opmaken Controleren 🔷 💡              |                                       |                                         |                                           |       |                                                                     |  |  |  |
| Plakken V                                                                                                    | <ul> <li>▼□ *</li> <li>B I U   Ξ * Ξ *</li> <li>* → A *   ■ ■ ■</li> </ul> | A A A A A A A A A A A A A A A A A A A | Bestand Item bijvoegen * Handtekening * | <ul> <li>♥ Opvolgen ▼</li> <li></li></ul> |       | 'ersturen met FileCap<br>Sebruik een wachtwoord<br>emand uitnodigen |  |  |  |
| Klembord 🕞                                                                                                    | Basistekst                                                                 | 🕞 Namen                               | Opnemen                                 | Codes 🗟                                   | Zoome | FileCap                                                             |  |  |  |
| Verzenden                                                                                                    | Aan Overzet, M.                                                            | ;                                     |                                         |                                           |       |                                                                     |  |  |  |
| T CIECINGCI                                                                                                    | On <u>d</u> erwerp: Uitnodiging                                            | g om bestanden te sturen              |                                         |                                           |       |                                                                     |  |  |  |
| Beste lezer,<br>Gebruik de onderstaande link om de zender van deze email veilig en makkelijk bestanden te sturen:<br><u>Verstuur bestanden</u> |                                                                            |                                       |                                         |                                           |       |                                                                     |  |  |  |
| Overzet, N<br>Systeemb<br>Email: m.<br>Phone: +3<br>Fax: 0596<br>DISCLAIM                                                                      | M.<br>eheerder<br>overzet@gemcc.nl<br>1596 691234<br>-69 1101              |                                       |                                         |                                           |       |                                                                     |  |  |  |

Klik in Outlook op "Nieuwe E-mail". In het venster zie je de button "Iemand uitnodigen". Vervolgens wordt er in het mailtje een link geplaatst waarmee de ontvanger de mogelijkheid krijgt om jou een grote bijlage te sturen.

De ontvanger krijgt het onderstaande mailtje en kan vervolgens op de hyperlink klikken.

| 🚛 🖳 🕫 🗸 🔹 Uitnodiging om bestanden te sturen - Bericht (HTML) 📃 🗖                       |                                                        |                                                                                                    |                          |                                                          |          |                              |          |
|-----------------------------------------------------------------------------------------|--------------------------------------------------------|----------------------------------------------------------------------------------------------------|--------------------------|----------------------------------------------------------|----------|------------------------------|----------|
| Bestand Berich                                                                          | t                                                      |                                                                                                    |                          |                                                          |          |                              |          |
| Verwijderen                                                                             | Allen beantwoorden                                     | Image: A manager         Image: A manager         Image: A manager | Verplaatsen              | Markeren als ongelezen Categoriseren * Copvolgen * Codes | Vertalen | Q<br>In-/uitzoomen<br>Zoomen |          |
| Van: Over:<br>Aan: Over:<br>CC:<br>Ondenwern: Liitor                                    | zet, M.<br>zet, M.<br>odining, om bestanden te sturen. |                                                                                                    |                          |                                                          |          |                              |          |
| Beste lezer,<br>Gebruik de onde<br><u>Verstuur bestan</u>                               | erstaande link om de zender var<br>den                 | n deze email veilig en mak                                                                                                    | skelijk bestanden te stu | iren:                                                    |          |                              | <b>8</b> |
| Overzet, M.<br>Systeembehee<br>Email: <u>m.overz</u><br>Phone: +31 59<br>Fax: 0596-69 1 | rder<br><u>ret©gemcc.n </u><br>6 691234<br>:101        |                                                                                                    |                          |                                                          |          |                              |          |
| DISCLAIMER                                                                              |                                                        |                                                                                                    |                          |                                                          |          |                              |          |

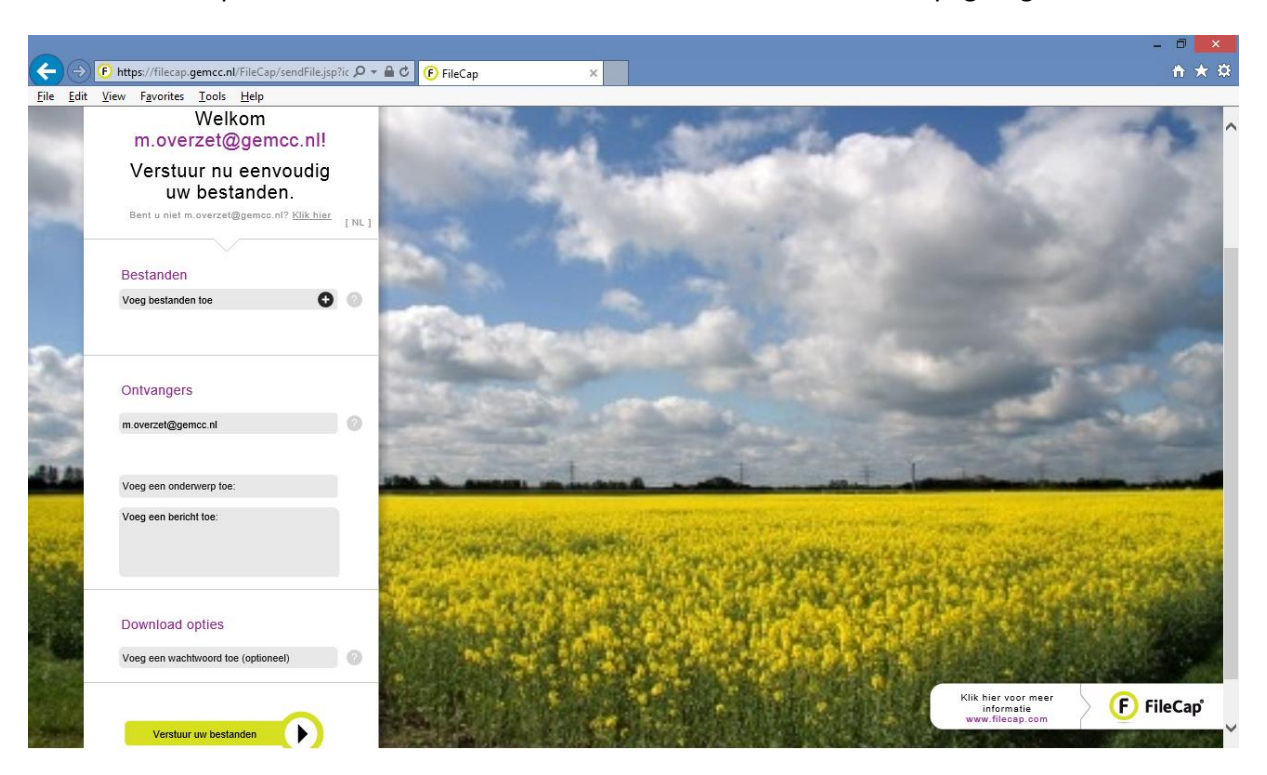

Na het klikken op de link "Verstuur bestanden" wordt de onderstaande webpagina getoond.

Vanuit deze pagina kunnen een of meerdere bijlagen worden toegevoegd en verstuurd. Eventueel kan een wachtwoord worden ingesteld die de ontvanger moet invoeren voordat de bijlage(n) gedownload kan worden.

Nadat de externe partij de bijlage(n) heeft verstuurd, ontvang je een e-mail die je de mogelijkheid geeft om de bijlage(n) te downloaden.

| 🖂   🔛 9 ර 🤞                                                                                                    | • ◆ ∥≂                                                                                                    |                                                  |                                |                                                    |                           |                      |     |  |
|----------------------------------------------------------------------------------------------------|----------------------------------------------------------------------------------------------------|--------------------------------------------------|--------------------------------|----------------------------------------------------|---------------------------|----------------------|-----|--|
| Bestand Berich                                                                                                    | t                                                                                                    |                                                  |                                |                                                    |                           |                      | ^ 🤇 |  |
| 🔾 🗙 🗞 Verwijderen                                                                                                    | Allen beantwoorden                                                                                                    | 🏰 Mail DDG<br>🦂 Aan manager<br>🛐 E-mail aan team | verplaatsen<br>verplaatsen     | Markeren als ongelezen Categoriseren * Cotvolgen * | a<br>tertalen<br>vertalen | Q<br>In-/uitzoomen   |     |  |
| Verwijderen                                                                                                    | Reageren                                                                                                    | Snelle stappen                                   | 🖙 Verplaatsen                  | Codes 🕞                                            | Bewerken                  | Zoomen               |     |  |
| Van: Over<br>Aan: Over<br>CC:<br>Onderwerp: Verst                                                                                                    | zet, M.<br>zet, M.<br>:uren grote bijlage                                                                                                    |                                                  |                                |                                                    |                           |                      |     |  |
| Beste m.overzet@                                                                                                    | <u>gemcc.nl,</u>                                                                                                    |                                                  |                                |                                                    |                           |                      | ŝą. |  |
| <u>m.overzet@gemo</u><br>Hierbij is het volg<br>Dit is een voorbe                                                                                                    | m overzet@gemcc.mt heeft u veilig bestanden verstuurd via FileCap.<br>Hierbij is het volgende bericht achtergelaten:<br>Dit is een voorbeeld |                                                  |                                |                                                    |                           |                      |     |  |
| Via onderstaand                                                                                                    | e link kunt u de bestanden downlo                                                                                                    | aden.                                            |                                |                                                    |                           |                      |     |  |
| Klik hier: filecap.                                                                                                    | gemcc.nl                                                                                                    |                                                  |                                |                                                    |                           |                      | =   |  |
| Als bovenstaande link niet werkt, dan kunt u de volgende koppeling in uw webbrowser kopiëren:<br>https://filecap.gemcc.nl/FileCap/download.jsp?id=iiii197819bd6e&email=m.overzet@qemcc.nl |                                                                                                    |                                                  |                                |                                                    |                           |                      |     |  |
| DISCLAIMER                                                                                                    |                                                                                                    |                                                  |                                |                                                    |                           |                      |     |  |
| Dit bericht is uitsluit<br>bericht te verwijder                                                                                                    | tend bestemd voor de geadresseerde<br>en.                                                                                                    | . Het bericht kan vertrouwel                     | lijke informatie bevatten. Als | u dit bericht onbedoeld heeft ontv                 | /angen, wordt u vrie      | endelijk verzocht he | et  |  |
|                                                                                                    |                                                                                                    |                                                  |                                |                                                    |                           |                      |     |  |
|                                                                                                    |                                                                                                    |                                                  |                                |                                                    |                           |                      | -   |  |

Door op de hyperlink te klikken kom je op een webpagina terecht van waaruit je de bijlage(n) kunt downloaden.

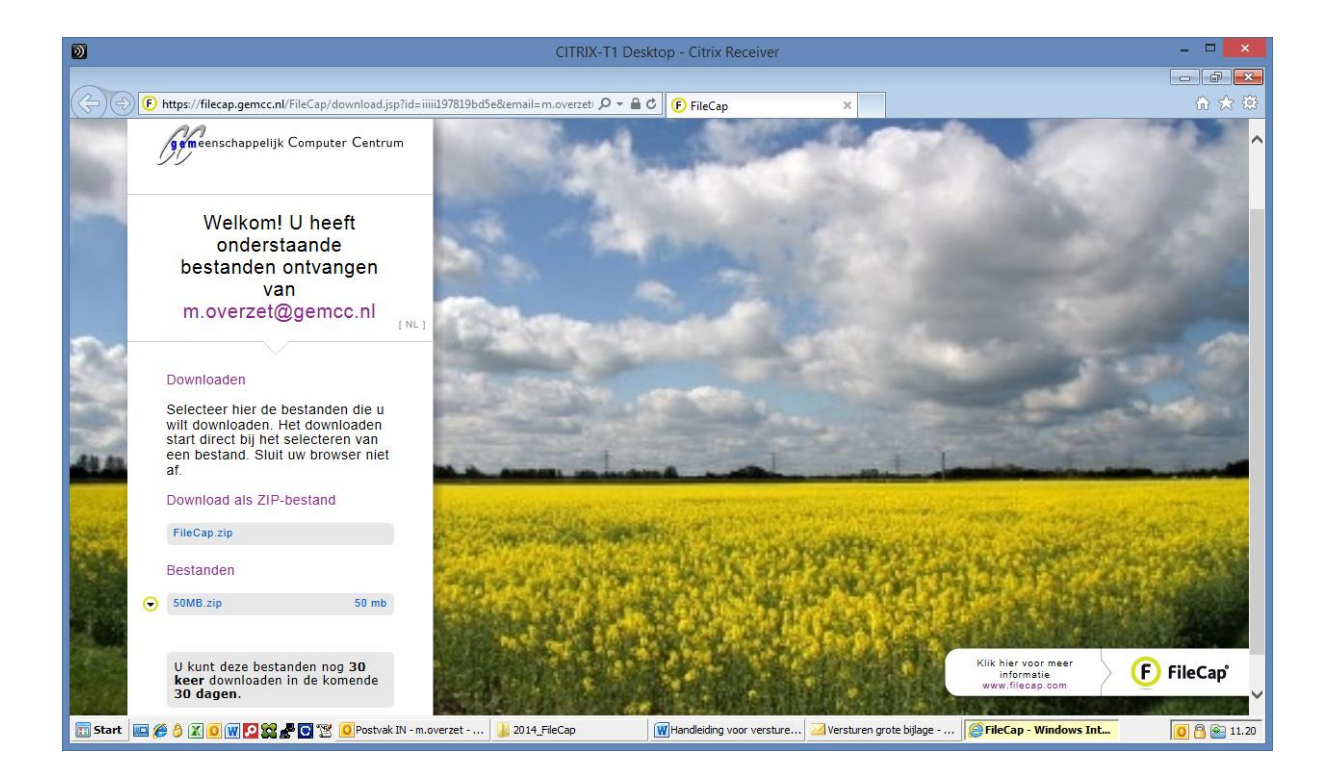